# **Install SMU in Cisco IOS XR7**

### Contents

| Introduction                      |
|-----------------------------------|
| Prerequisites                     |
| Requirements                      |
| Components Used                   |
| <b>Preparation</b>                |
| Configure                         |
| Configure Local Repository        |
| Verify the SMU under Repository   |
| SMU Installation                  |
| Example Install Package Operation |
| Install Apply Operation           |
| Install Commit Operation          |
| Verify                            |
| <u>Troubleshoot</u>               |

# Introduction

This document describes the installation of Software Maintenance Updates (SMUs) for routers that run Cisco IOS<sup>®</sup> XR7 software versions.

Note: Cisco IOS XR7 (also referred to as Lindt) is an XR software architecture evolution. It is currently applicable to Cisco 8000, NCS 540L, and NCS-57B1 series. A software release can contain the number 7 but still observes cXR or eXR software architecture (for example, the ASR 9000 XR 7.5.2 release is not XR7 architecture). Refer to the datasheet here for more information.

# Prerequisites

#### Requirements

Cisco recommends that you have knowledge of these topics:

- Workflow for installing the Cisco IOS XR7 Software
- Repository set up for installing operations in Cisco IOS XR7 and the upgrade process

#### **Components Used**

The information in this document is based on all routers running Cisco IOS XR7.

The information in this document was created from the devices in a specific lab environment. All of the devices used in this document started with a cleared (default) configuration. If your network is live, ensure that you understand the potential impact of any command.

# Preparation

- Download the SMU files from the <u>Cisco Software Download</u> page.
- Copy these SMU files from your PC to the router harddisk:/<path-to-repository> with the command scp.

| <pre>#scp *.tar admin@10.124 (admin@10.124.50.24) Pa</pre> | .50.24:/harddisk:/repo<br>ssword: |      |                     |
|------------------------------------------------------------|-----------------------------------|------|---------------------|
| 8000-7.8.2.CSCwc95868                                      | .tar                              | 100% | 260MB 894.1KB/s 04  |
| 8000-7.8.2.CSCwe50868                                      | .tar                              | 100% | 180KB 676.5KB/s 00  |
| 8000-7.8.2.CSCwe67656                                      | .tar                              | 100% | 259MB 734.8KB/s 06  |
| 8000-7.8.2.CSCwh35363                                      | .tar                              | 100% | 2960KB 804.6KB/s 00 |

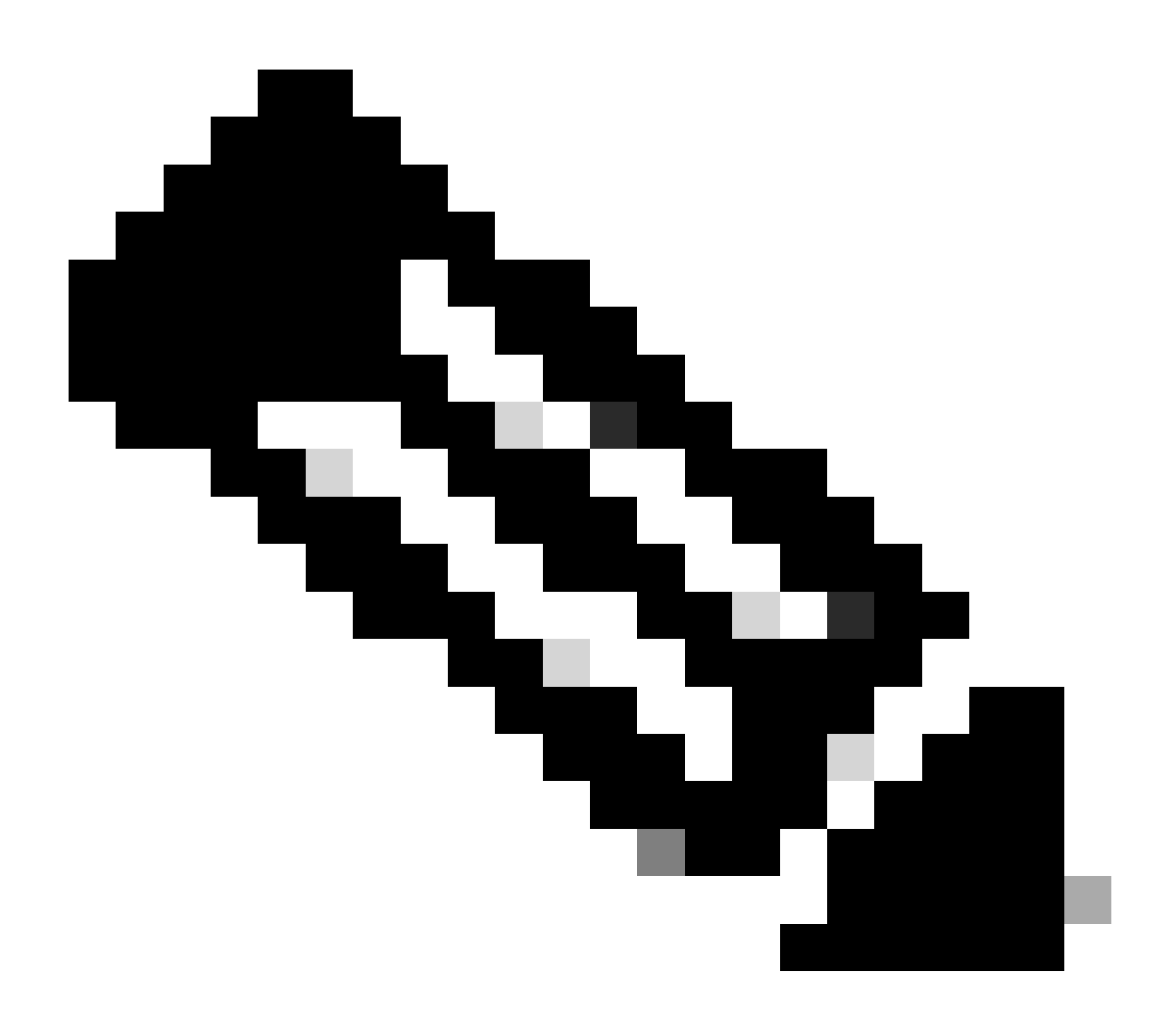

**Note**: You can also use the copy operation at the router in order to copy the files from a remote server like FTP/TFTP. <u>Here</u> is the copy command introduced.

• Login to the router and use two simple shell scripts in order to decompress all the SMU files you

upload.

```
RP/0/RP0/CPU0:8201#run
[node0_RP0_CPU0:~]$cd /harddisk:/repo/
[node0_RP0_CPU0:/harddisk:/repo]$1s -a1
total 534524
drwxr-xr-x. 3 root root
                             4096 Feb 8 12:50 .
                         4096 Feb 8 12:41 ..
drwxrwxrwx. 19 root root
-rwxr-xr-x. 1 root root 272168960 Feb 8 11:43 8000-7.8.2.CSCwc95868
                                                                        .tar
-rwxr-xr-x. 1 root root 184320 Feb 8 11:43 8000-7.8.2.CSCwe50868
                                                                        .tar
-rwxr-xr-x. 1 root root 271953920 Feb 8 11:49 8000-7.8.2.CSCwe67656
                                                                        .tar
-rwxr-xr-x. 1 root root 3031040 Feb 8 11:49 8000-7.8.2.CSCwh35363
                                                                       .tar
[node0_RP0_CPU0:/harddisk:/repo]$
[node0_RP0_CPU0:/harddisk:/repo]$for tar in *.tar; do tar -xvf $tar; done
8000-7.8.2.CSCwc95868
                        .txt
8000-x86_64-7.8.2-CSCwc95868.tgz
8000-7.8.2.CSCwe50868
                       .txt
8000-x86_64-7.8.2-CSCwe50868.tgz
8000-7.8.2.CSCwe67656
                       .txt
8000-x86_64-7.8.2-CSCwe67656.tgz
8000-7.8.2.CSCwh35363
                      .txt
8000-x86_64-7.8.2-CSCwh35363.tgz
[node0_RP0_CPU0:/harddisk:/repo]$
[node0_RP0_CPU0:/harddisk:/repo]$for tgz in *.tgz; do tar -xvf $tgz; done
8000-x86_64-7.8.2-CSCwc95868/
8000-x86_64-7.8.2-CSCwc95868/8101-32h-cpa-sb-x86-7.8.2v1.0.4-r0.corei7_64.rpm
8000-x86_64-7.8.2-CSCwc95868/8102-64h-cpa-sb-x86-7.8.2v1.0.4-r0.corei7_64.rpm
8000-x86_64-7.8.2-CSCwc95868/8111-32eh-cpa-sb-x86-7.8.2v1.0.4-r0.corei7_64.rpm
8000-x86_64-7.8.2-CSCwc95868/8201-32fh-cpa-sb-x86-7.8.2v1.0.4-r0.corei7_64.rpm
8000-x86_64-7.8.2-CSCwc95868/8201-cpa-sb-x86-7.8.2v1.0.4-r0.corei7_64.rpm
```

### Configure

#### **Configure Local Repository**

```
RP/0/RP0/CPU0:8201(config)#install
RP/0/RP0/CPU0:8201(config-install)#repository local-repo
RP/0/RP0/CPU0:8201(config-repository)#url file:///harddisk:/repo/
RP/0/RP0/CPU0:8201(config-repository)#commit
```

#### Verify the SMU under Repository

• Check for what components the SMU fixes.

| RP/0/RF | P0/0 | CPU0:820 | )1#show | install | available |
|---------|------|----------|---------|---------|-----------|
| Trying  | to   | access   | reposit | ories   |           |

PackageArchitectureVersionReposxr-8000-corex86\_647.8.2v1.0.1-1local

| xr-8000-core         | x86_64 | 7.8.2v1.0.1-1 local |
|----------------------|--------|---------------------|
| xr-8000-cpa          | x86_64 | 7.8.2v1.0.3-1 local |
| xr-8000-cpa          | x86_64 | 7.8.2v1.0.4-1 local |
| xr-8000-cpa-npu      | x86_64 | 7.8.2v1.0.4-1 local |
| xr-8000-cpa-npu      | x86_64 | 7.8.2v1.0.6-1 local |
| xr-8000-forwarder    | x86_64 | 7.8.2v1.0.1-1 local |
| xr-cpa-common        | x86_64 | 7.8.2v1.0.4-1 local |
| xr-cpa-common        | x86_64 | 7.8.2v1.0.6-1 local |
| xr-cpa-driver-optics | x86_64 | 7.8.2v1.0.1-1 local |
| xr-cpa-driver-optics | x86_64 | 7.8.2v1.0.3-1 local |
| xr-is-is             | x86_64 | 7.8.2v1.0.2-1 local |
| xr-optics            | x86_64 | 7.8.2v1.0.1-1 local |
| xr-optics            | x86_64 | 7.8.2v1.0.2-1 local |
|                      |        |                     |

• Check the SMU ID where the local repository contains this:

RP/0/RP0/CPU0:8201#show install fixes available Trying to access repositories...

| Available F | ixes (count: 9):                   |            |
|-------------|------------------------------------|------------|
| Bug Id      | Packages                           | Repository |
| CSCwc95868  | xr-8000-cpa-7.8.2v1.0.4-1          | local-repo |
|             | xr-8000-cpa-npu-7.8.2v1.0.6-1      | local-repo |
|             | xr-cpa-common-7.8.2v1.0.6-1        | local-repo |
|             | xr-cpa-driver-optics-7.8.2v1.0.3-1 | local-repo |
| CSCwe50868  | xr-8000-forwarder-7.8.2v1.0.1-1    | local-repo |
| CSCwe54175  | xr-is-is-7.8.2v1.0.2-1             | local-repo |
| CSCwe54265  | xr-8000-core-7.8.2v1.0.1-1         | local-repo |
|             | xr-8000-cpa-7.8.2v1.0.3-1          | local-repo |
|             | xr-8000-cpa-7.8.2v1.0.4-1          | local-repo |
|             | xr-8000-cpa-npu-7.8.2v1.0.4-1      | local-repo |
|             | xr-8000-cpa-npu-7.8.2v1.0.6-1      | local-repo |
|             | xr-cpa-common-7.8.2v1.0.4-1        | local-repo |
|             | xr-cpa-common-7.8.2v1.0.6-1        | local-repo |
|             | xr-optics-7.8.2v1.0.1-1            | local-repo |
|             | xr-optics-7.8.2v1.0.2-1            | local-repo |
| CSCwe67656  | xr-8000-cpa-7.8.2v1.0.3-1          | local-repo |
|             | xr-8000-cpa-7.8.2v1.0.4-1          | local-repo |
|             | xr-8000-cpa-npu-7.8.2v1.0.4-1      | local-repo |
|             | xr-8000-cpa-npu-7.8.2v1.0.6-1      | local-repo |
|             | xr-cpa-common-7.8.2v1.0.4-1        | local-repo |
|             | xr-cpa-common-7.8.2v1.0.6-1        | local-repo |
| CSCwe90105  | xr-8000-cpa-7.8.2v1.0.3-1          | local-repo |
|             | xr-8000-cpa-7.8.2v1.0.4-1          | local-repo |
|             | xr-8000-cpa-npu-7.8.2v1.0.4-1      | local-repo |
|             | xr-8000-cpa-npu-7.8.2v1.0.6-1      | local-repo |
|             | xr-cpa-common-7.8.2v1.0.4-1        | local-repo |
|             | xr-cpa-common-7.8.2v1.0.6-1        | local-repo |
|             | xr-cpa-driver-optics-7.8.2v1.0.1-1 | local-repo |
|             | xr-cpa-driver-optics-7.8.2v1.0.3-1 | local-repo |
| CSCwf20312  | xr-8000-cpa-npu-7.8.2v1.0.4-1      | local-repo |
|             | xr-8000-cpa-npu-7.8.2v1.0.6-1      | local-repo |
|             | xr-cpa-common-7.8.2v1.0.4-1        | local-repo |
|             | xr-cpa-common-7.8.2v1.0.6-1        | local-repo |
| CSCwf30655  | xr-8000-cpa-npu-7.8.2v1.0.6-1      | local-repo |
|             | xr-cpa-common-7.8.2v1.0.6-1        | local-repo |
|             | xr-cpa-driver-optics-7.8.2v1.0.3-1 | local-repo |

### **SMU Installation**

SMU activation requires three operational steps:

- 1. Add the SMU to the filesystem with the **install package** command.
- 2. Activate the SMU on the system with the **install apply** command (this step requires a router reload if the SMU is a reload needed SMU).
- 3. After the SMU is applied, do not forget to **install commit**.

#### **Example Install Package Operation**

You have three methods in order to add the SMU to the filesystem:

| Commands                             | Purpose                                                                                                    |
|--------------------------------------|----------------------------------------------------------------------------------------------------|
| install package add cisco-CSCab12345 | Install a special SMU like the Cisco bug<br>ID <u>CSCab12345</u>                                                                |
| install package upgrade xr-core      | Install the Cisco Unified Presence Server (CUPS) of<br>SMUs in order to fix one or more special<br>components, like the xr-core |
| install package upgrade              | Install all the SMUs under your repository                                                                                      |

Here is an example to install all the SMU under your repository:

```
RP/0/RP0/CPU0:8201#install package upgrade
Thu Feb 8 13:16:48.087 +08
Install upgrade operation 1.1.1 has started
Install operation will continue in the background
RP/0/RP0/CPU0:8201#show install request
Thu Feb 8 13:17:25.744 +08
User request: install package upgrade
Operation ID: 1.1.1
State:
             In progress since 2024-02-08 13:16:48 UTC+08:00
                    Verify input and download to internal repository if needed
Current activity:
Next activity:
                    Veto check
                    2024-02-08 13:16:57 UTC+08:00
Time started:
```

No per-location information.

#### **Install Apply Operation**

After the SMU is successfully added to the system, the show install request output shows the State as Success.

```
RP/0/RP0/CPU0:8201#show install request
Thu Feb 8 13:31:19.943 +08
User request: install package upgrade
Operation ID: 1.1.1
State:
             Success since 2024-02-08 13:20:54 UTC+08:00.
                                                             .....
Current activity:
                    Await user input
                    2024-02-08 13:20:54 UTC+08:00
Time started:
The following actions are available:
    install package add
    install package remove
    install package upgrade
    install package downgrade
    install package abort latest
    install package abort all-since-apply
    install apply reload
Least impactful apply method: install apply reload
```

Then you can activate the SMU with the command install apply.

```
RP/0/RP0/CPU0:8201#install apply synchronous
Thu Feb 8 13:35:18.600 +08
Once the packaging dependencies have been determined, the install operation may have to reload the syst
If you want more control of the operation, then explicitly use 'install apply restart' or 'install appl
Continue? [yes/no]:[yes] yes
Starting:
    install apply reload
Atomic change 1.1
Press Ctrl-C to return to the exec prompt. This will not cancel the install operation
Current activity: Initializing
Current activity: Apply by reload .
```

#### **Install Commit Operation**

In order to make an SMU activation persistent across reloads, you must commit the change with the **install commit** command.

Here is an example:

RP/0/RP0/CPU0:8201#show install active summary Thu Feb 8 13:46:09.237 +08 Active Packages: XR: 201 All: 1457 Label: Software Hash:

| Optional Packages                       | Version       |
|-----------------------------------------|---------------|
|                                         | 7.8.2v1.0.0-1 |
| xr-8000-mcast                           | 7.8.2v1.0.0-1 |
| xr-8000-netflow                         | 7.8.2v1.0.0-1 |
| xr-bgp                                  | 7.8.2v1.0.0-1 |
| xr-ipsla                                | 7.8.2v1.0.0-1 |
| xr-is-is                                | 7.8.2v1.0.2-1 |
| xr-lldp                                 | 7.8.2v1.0.0-1 |
| xr-mcast                                | 7.8.2v1.0.0-1 |
| xr-mpls-oam                             | 7.8.2v1.0.0-1 |
| xr-netflow                              | 7.8.2v1.0.0-1 |
| xr-ospf                                 | 7.8.2v1.0.0-1 |
| xr-perf-meas                            | 7.8.2v1.0.0-1 |
| xr-perfmgmt                             | 7.8.2v1.0.0-1 |
| xr-track                                | 7.8.2v1.0.0-1 |
| Mandatory Packages with Active Bugfixes | Version       |

Mandatory Packages with Active Bugfixes \_\_\_\_\_\_ xr-8000-core 7.8.2v1.0.1-1 xr-8000-cpa 7.8.2v1.0.4-1 xr-8000-cpa-npu 7.8.2v1.0.6-1 xr-8000-forwarder 7.8.2v1.0.1-1 xr-cpa-common 7.8.2v1.0.6-1 xr-cpa-driver-optics 7.8.2v1.0.3-1 xr-optics 7.8.2v1.0.2-1

Active Fixes (count: 9): CSCwc95868 : xr-8000-cpa, xr-8000-cpa-npu, xr-cpa-common, xr-cpa-driver-optics CSCwe50868 : xr-8000-forwarder CSCwe54175 : xr-is-is CSCwe54265 : xr-8000-core, xr-8000-cpa, xr-8000-cpa-npu, xr-cpa-common, xr-optics CSCwe67656 : xr-8000-cpa, xr-8000-cpa-npu, xr-cpa-common CSCwe90105 : xr-8000-cpa, xr-8000-cpa-npu, xr-cpa-common, xr-cpa-driver-optics CSCwf20312 : xr-8000-cpa-npu, xr-cpa-common CSCwf30655 : xr-8000-cpa-npu, xr-cpa-common, xr-cpa-driver-optics, xr-optics CSCwh35363 : xr-is-is RP/0/RP0/CPU0:8201# RP/0/RP0/CPU0:8201#install commit Thu Feb 8 13:46:16.209 +08 Install commit operation 1 has started Install operation will continue in the background

You can also use the command show install request in order to check the commit state.

RP/0/RP0/CPU0:8201#show install request Thu Feb 8 13:47:56.727 +08 User request: install commit Operation ID: 1 Success since 2024-02-08 13:46:40 UTC+08:00 State: Current activity: No install operation in progress The following actions are available:

```
install package add
install package remove
install package upgrade
install package downgrade
install package replace
install package rollback
install replace
install rollback
install source
```

# Verify

Use these commands in order to verify the commit software and active software. Usually, the hash values are equal.

If they are not, you can forget to install commit.

```
RP/0/RP0/CPU0:8201#show install committed summary | in Hash
Thu Feb 8 13:49:32.854 +08
Software Hash: a15e0ebf78fcb8390810ac451cd76935097c3d48b2907a4030dc59ead5ef8b9d
RP/0/RP0/CPU0:8201#
RP/0/RP0/CPU0:8201#show install active summary | in Hash
Thu Feb 8 13:49:43.616 +08
Software Hash: a15e0ebf78fcb8390810ac451cd76935097c3d48b2907a4030dc59ead5ef8b9d
RP/0/RP0/CPU0:8201#
```

# Troubleshoot

These are some commands that can help you to understand the install process, status, and whether there are any errors.

| Commands                                    | Purpose                                                |
|---------------------------------------------|--------------------------------------------------------|
| show install request [verbose]              | Check the install process status                       |
| show install log [detail]                   | Check the log information for the installation process |
| show install history table                  | Show a summary table of install operations             |
| show install history id <id> [verbose]</id> | Show a specific transaction ID option log              |
| show tech-support install                   | Generate the TAC Support File                          |